# How to check NTU Webmail (@ntu.edu.tw) through Android 13

Applicable to:

- 1. NTUH staff
- 2. Students who enrolled after 2020/05
- 3. Alumni who enrolled before 2020/05

(After you have received the notification from NTUCC)

- 4. Alumni with a name-based account (e.g. johnsmith@ntu.edu.tw)
- 1. Please click 【Gmail】

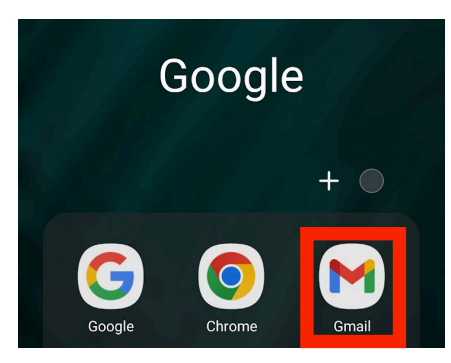

2. Please click the **[** ] button at left top of the screen, then swipe to the bottom, click **[**Settings**]** 

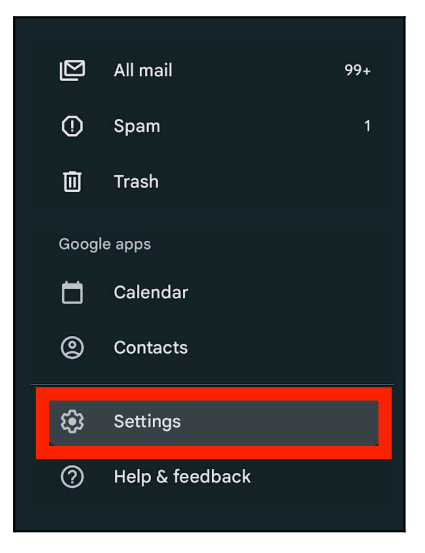

3. Please click [Add account]

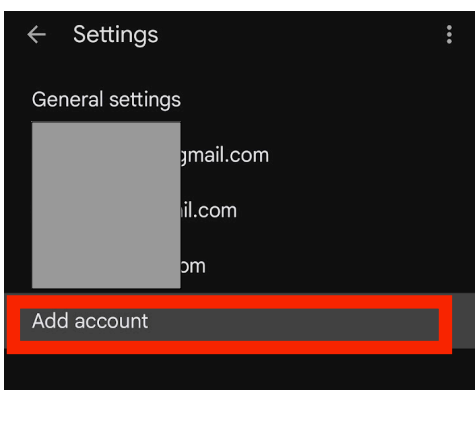

4. Please click [Other]

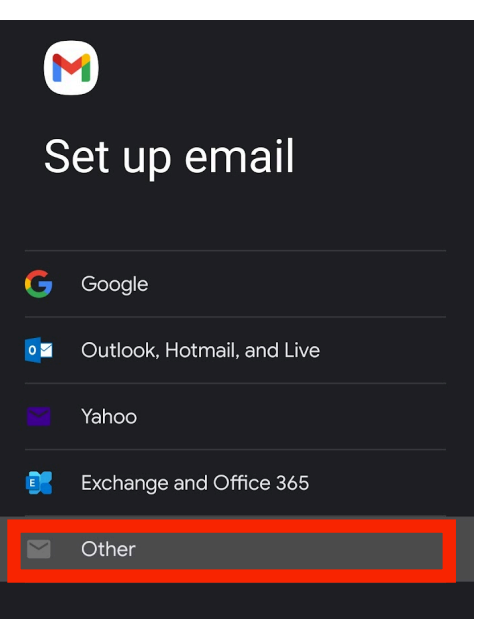

5. Please fill in your NTU Mail address, then click 【Next】

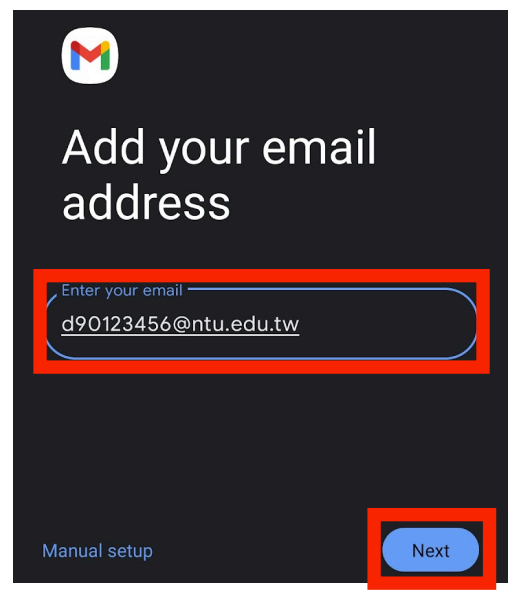

6. Please choose [Personal (POP3)] as the account type.

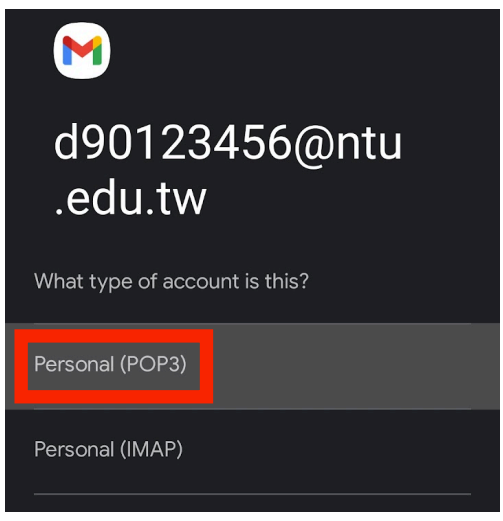

7. Please fill in your password, then click [Next]

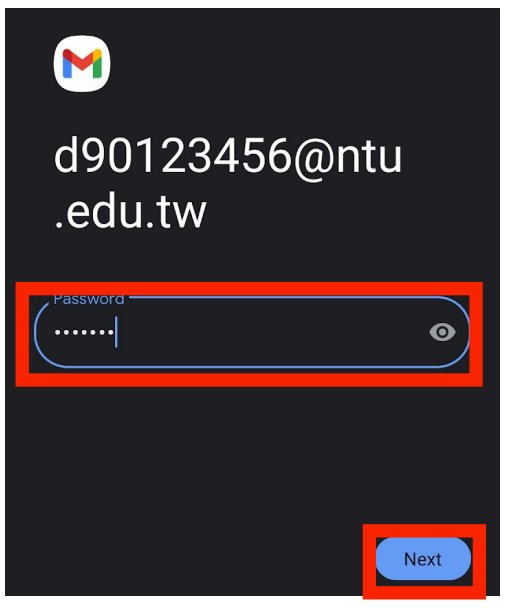

- 8. Incoming server settings:
  - A Username: Please enter your username (without @ntu.edu.tw)
  - **B** Password: Please enter your password
  - C Server: (Depending on the form of your account name) [msa.ntu.edu.tw] For "Student ID" form accounts [ccms.ntu.edu.tw] For "Personal name" form accounts (Including NTUH staff and alumni)
  - **D** After completing the information, please click [Next]

#### М

Incoming server settings

| A              | Username<br>d90123456    |   |
|----------------|--------------------------|---|
| B              | Password                 | 0 |
| <mark>C</mark> | msa.ntu.edu.tw           |   |
|                | Delete email from server | Ţ |

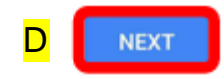

- 9. Outgoing server settings:
  - A Username: Please enter your username (without @ntu.edu.tw)
  - **B** Password: Please enter your password
  - C Server: [smtps.ntu.edu.tw]
  - **D** After completing the information, please click [Next]

#### Μ

### Outgoing server settings

|                | Require signin        |     |
|----------------|-----------------------|-----|
| <mark>۹</mark> | Username<br>d90123456 |     |
| <mark>3</mark> | Password              | • × |
| C              | smtps.htu.edu.tw      |     |

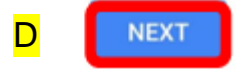

10. Account options:

- A Sync frequency: Please choose 【Every 15 minutes】
- B And make sure you checked **[Sync email for this account]** Then, please click **[Next]**

|   | M                            |
|---|------------------------------|
|   | Account options              |
|   | Sync frequency:              |
| A | Every 15 minutes 🔹           |
|   | Notify me when email arrives |
| B | Sync email for this account  |

11. Please fill in the following columns:

A Account name : ex. d90123456@ntu.edu.tw

(So that you can easily identify NTU Mails)

**B** Your name : ex. Alice Then, please click [Next] to complete all settings!

## Μ

Your account is set up and email is on its way!

| A | Account name (optional)<br>d90123456@ntu.edu.tw |
|---|-------------------------------------------------|
| B | Alice Displayed on sent messages                |

12. To check NTU Mail on Gmail App, please click the icon on the upper right corner, and swap to [......@ntu.edu.tw].

| ≡ Sea | arch in mail               |       |
|-------|----------------------------|-------|
| 主要    |                            |       |
|       |                            | Click |
| ×     | Google                     |       |
|       |                            |       |
|       | Manage your Google Acco    | ount  |
| ٥     | Storage used: 20% of 15 GB |       |
|       |                            |       |
|       | d90123456@ntu.edu.tw       | -     |

National Taiwan University Computer and Information Networking Center TEL: (02)3366-5023 \ (02)3366-5022 Mail: <u>cchelp@ntu.edu.tw</u>

Copyright © National Taiwan University Computer and Information Networking Center All Rights Reserved